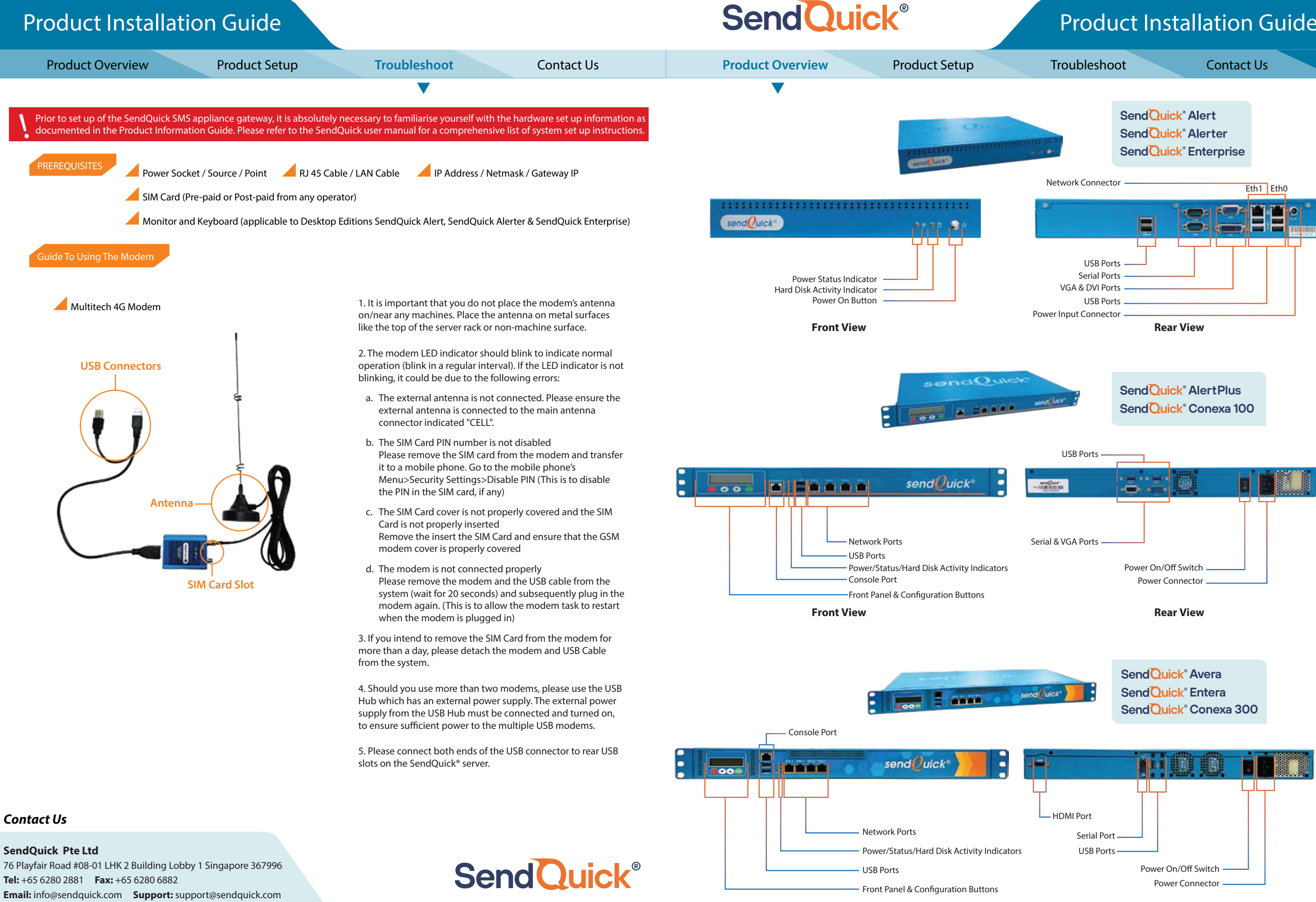

### **Front View**

Copyright © 2002-2023 SendQuick Pte Ltd. All Rights Reserved. SendQuick product name is a registered trademark of SendQuick Pte Ltd, a company incorporated in the Republic of Singapore.

Website: www.sendquick.com

## **Product Installation Guide**

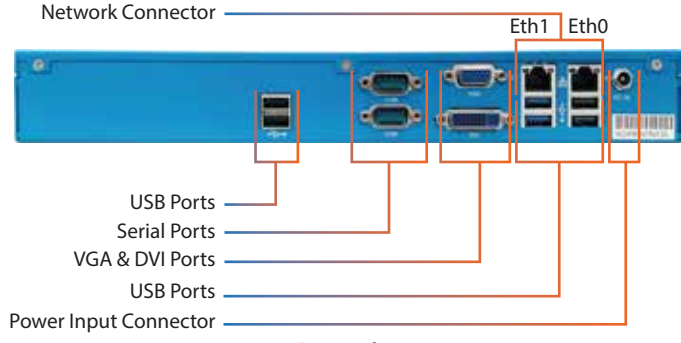

**Rear View** 

# SendQuick<sup>®</sup>

## ENTERPRISE MOBILE MESSAGING SOLUTIONS

| Appliance Setup<br>Step 1: Connect power supply to the system and turn on the power.<br>Step 2: Insert the SIM card into the modem and connect the modem to |                                                                                                    |                                                                                                    |                                    | METHOD A                                                                                                    | Step 1: Connect the monitor<br>Step 2: Enter <alt> and <f4<br>password (Console default u<br/>Step 3: After entering the log</f4<br></alt>                                                                                                    | r and keyboard to the systen<br>+> simultaneously. You will s<br>isername:admin, Console de<br>gin details, the CHANGE IP ir                                                                                                    |
|----------------------------------------------------------------------------------------------------|----------------------------------------------------------------------------------------------------|----------------------------------------------------------------------------------------------------|------------------------------------|----------------------------------------------------------------------------------------------------|----------------------------------------------------------------------------------------------------|----------------------------------------------------------------------------------------------------|
| the rea<br>(appro<br>Then p<br>Conso<br>LAN (C                                                                                                    | r USB port of the system<br>ximately 3 minutes after<br>proceed to set up the IP a<br>le Configuration (Method<br>ross Cable) Configuration                                                               | after the system is fu<br>the system is power o<br>ddress using either<br>d A on the right) or<br>n (Method B below). | Illy started<br>on).               |                                                                                                    | Gateway with the keyboard<br>screen to Save and Exit.<br>Step 4: Connect the LAN cat<br>Step 5: Open the web brows<br>Step 6: You will see the login<br>with the system.                                                                                                    | as required. Once completed<br>ole between SendQuick gate<br>ser and enter http:// <sendq<br>n page. Enter the Login name</sendq<br>                                                                                                    |
|                                                                                                    | Account:<br>admin                                                                                                    | SendQuick <sup>®</sup> Entera                                                                                         |                                    |                                                                                                    | - I                                                                                                    | The second second second second second second second second second second second second second second second se                                                                                                    |
|                                                                                                    | & Deshboard                                                                                                    | Server Setup >> IP Cont                                                                                               | iguration                          |                                                                                                    |                                                                                                    | SendOuick                                                                                                    |
| B                                                                                                    | III Server Setup                                                                                                    | Host and Domain<br>name                                                                                               | Host:<br>enteral04                 | Activate Base Se                                                                                                    | etup                                                                                                    | Sendetuick                                                                                                    |
|                                                                                                    | SMTP Routing                                                                                                    |                                                                                                    | Domain:<br>sendquick.messenger     | IP Address:                                                                                                    | 1 - 1 - 1 - 1 - 1                                                                                                    | LOGIN TO YOUR /                                                                                                    |
| Ĭ                                                                                                    | Optional Network Setup                                                                                                    | IP Address                                                                                                    | 192,168,1.91                       | 192.168.1.8                                                                                                    | 1.18                                                                                                    | 9 Username                                                                                                    |
|                                                                                                    | HTTP/HTTPS Praxy                                                                                                    | Netmask                                                                                                    | 295.255.255.0                      | Netmask:                                                                                                    |                                                                                                    | - Sternance                                                                                                    |
| Σ                                                                                                    | System Date & Time Setup<br>Web Interface Logo                                                                                                    |                                                                                                    | (If unsure, set to: 255.255.256.0) | 255.255.255.0                                                                                                    | and the second second                                                                                                    | Password                                                                                                    |
|                                                                                                    | 2 Messaging Setup                                                                                                    | Gateway                                                                                                    | 192,168,1.1                        | Gateway:                                                                                                    |                                                                                                    | Admin Logi                                                                                                    |
|                                                                                                    | 🖴 Modern Setup                                                                                                    | DNS Server                                                                                                    | 127.0.0.1                          | 192.168.1.1<br>Set Reset                                                                                                    |                                                                                                    |                                                                                                    |
|                                                                                                    | Phone Book & Roster                                                                                                    |                                                                                                    | of unsure, set to: 127.0.0.1)      |                                                                                                    |                                                                                                    | Messaging Por                                                                                                    |
|                                                                                                    | T Filter Rules                                                                                                    | Email Gateway                                                                                                    | Check to use hostname for all emp  |                                                                                                    |                                                                                                    |                                                                                                    |
|                                                                                                    | i                                                                                                    |                                                                                                    |                                    |                                                                                                    |                                                                                                    | Initial Configura                                                                                                    |
| LAN (Cross Cable) Configuration                                                                                                    |                                                                                                    |                                                                                                    |                                    |                                                                                                    |                                                                                                    | The formation of the second second se |
| The default IP address of SendQuick appliance is 192.168.1.8                                                                                                |                                                                                                    |                                                                                                    |                                    |                                                                                                    |                                                                                                    | no configure the rest of<br>manual provided in htt                                                                                                    |
| Cton 1                                                                                                    | Step 1: Connect each end of the cross cable to the SendQuick server (Eth0 Port) and your laptop.   Step 2: Configure the IP address of your laptop with a same subnet mask IP address (e.g. 192.168.1.9). |                                                                                                    |                                    |                                                                                                    |                                                                                                    | Enjoy a 12 months war                                                                                                    |
| Step 1:                                                                                                    |                                                                                                    |                                                                                                    |                                    |                                                                                                    |                                                                                                    | https://www.sendquick                                                                                                    |
| Step 2:                                                                                                    |                                                                                                    |                                                                                                    |                                    |                                                                                                    |                                                                                                    | lf you need any assistar                                                                                                    |
| Step 3:                                                                                                    | <b>P 3</b> : Activate the web browser on your laptop and enter http://192.168.1.8/appliance/                                                                                                    |                                                                                                    |                                    |                                                                                                    |                                                                                                    |                                                                                                    |
| Step 4:                                                                                                    | You will see the login pa<br>that comes with the syst                                                                                                    | ge. Enter the Login N<br>tem.                                                                                         | ame and Password as pr             | led in Password Chit                                                                                                    |                                                                                                    | 国際新聞                                                                                                    |
| Step 5:                                                                                                    | Go to server setup and c                                                                                                    | hange vour desired ll                                                                                                 | P address as shown abo             | and the second second se |                                                                                                    | 12.41.22                                                                                                    |
|                                                                                                    |                                                                                                    |                                                                                                    |                                    |                                                                                                    |                                                                                                    |                                                                                                    |
|                                                                                                    | Unce completed save al                                                                                                    | no acuvate volir setti                                                                                                | IIIIS                              |                                                                                                    | and the second second se |                                                                                                    |

# Product Installation Guide

You will see the IP routing table on the monitor display)

- the login page and enter the default username and Ilt password:sqroot).
- face will show. Please change the IP, Netmask and ollow the instructions as displayed at the bottom of the
- y (Eth0) and your network.
- k IP>/appliance/
- nd Password as provided in Password Chit that comes

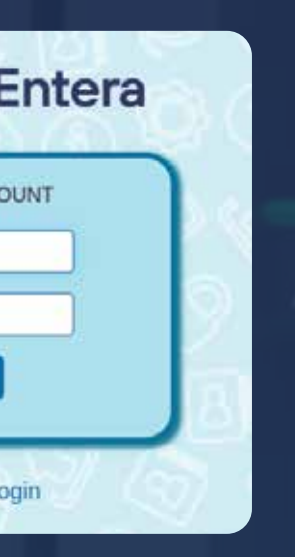

## n Completed

- system, please refer to the user /www.sendquick.com/user-manual/
- y by completing the form. n/warranty-registration/
- please email support@sendquick.com

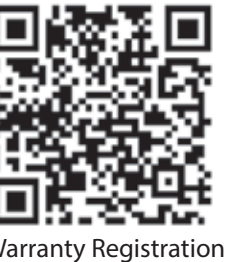